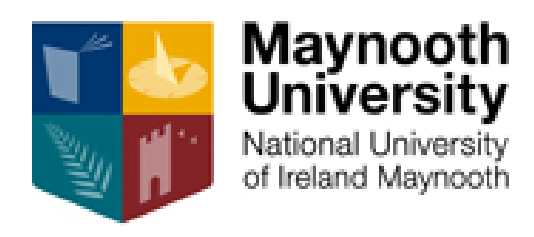

# Manual for online expenses and timesheets

### **Table of Contents**

| Details                     | Page Number |
|-----------------------------|-------------|
| Login to the System         | 3           |
| Car Set Up                  | 5           |
| Managing your Car           | 7           |
| Claiming Expenses           | 12          |
| Claiming Timesheets         | 19          |
| Checklist before Submitting | 22          |

### Login to the System

Step 1. Visit the Maynooth University Webpage available here.

Step 2. Select "Menu"

#### Step 3. Select "For Staff"

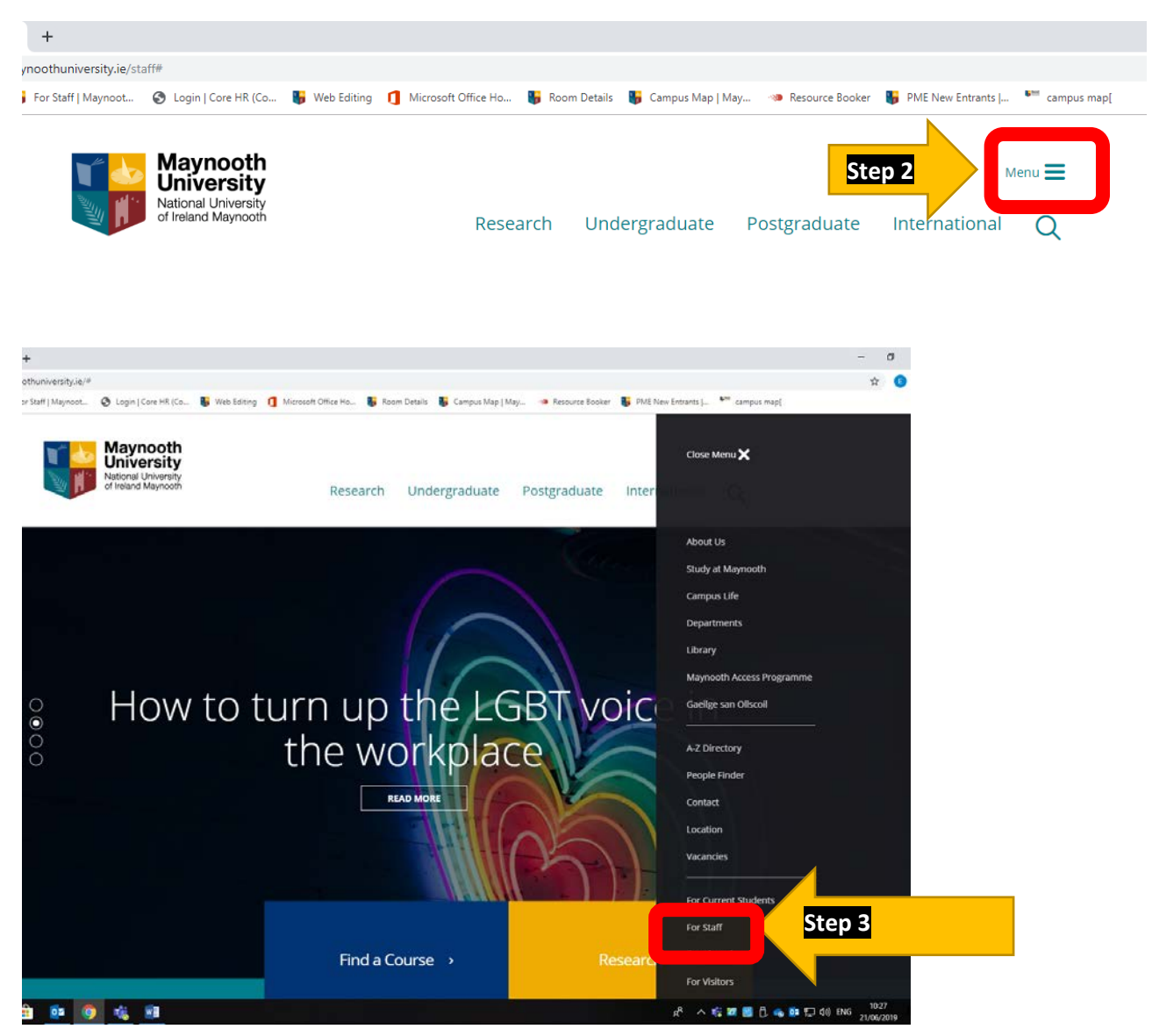

#### Step 4. Select "HR Portal" and login to system

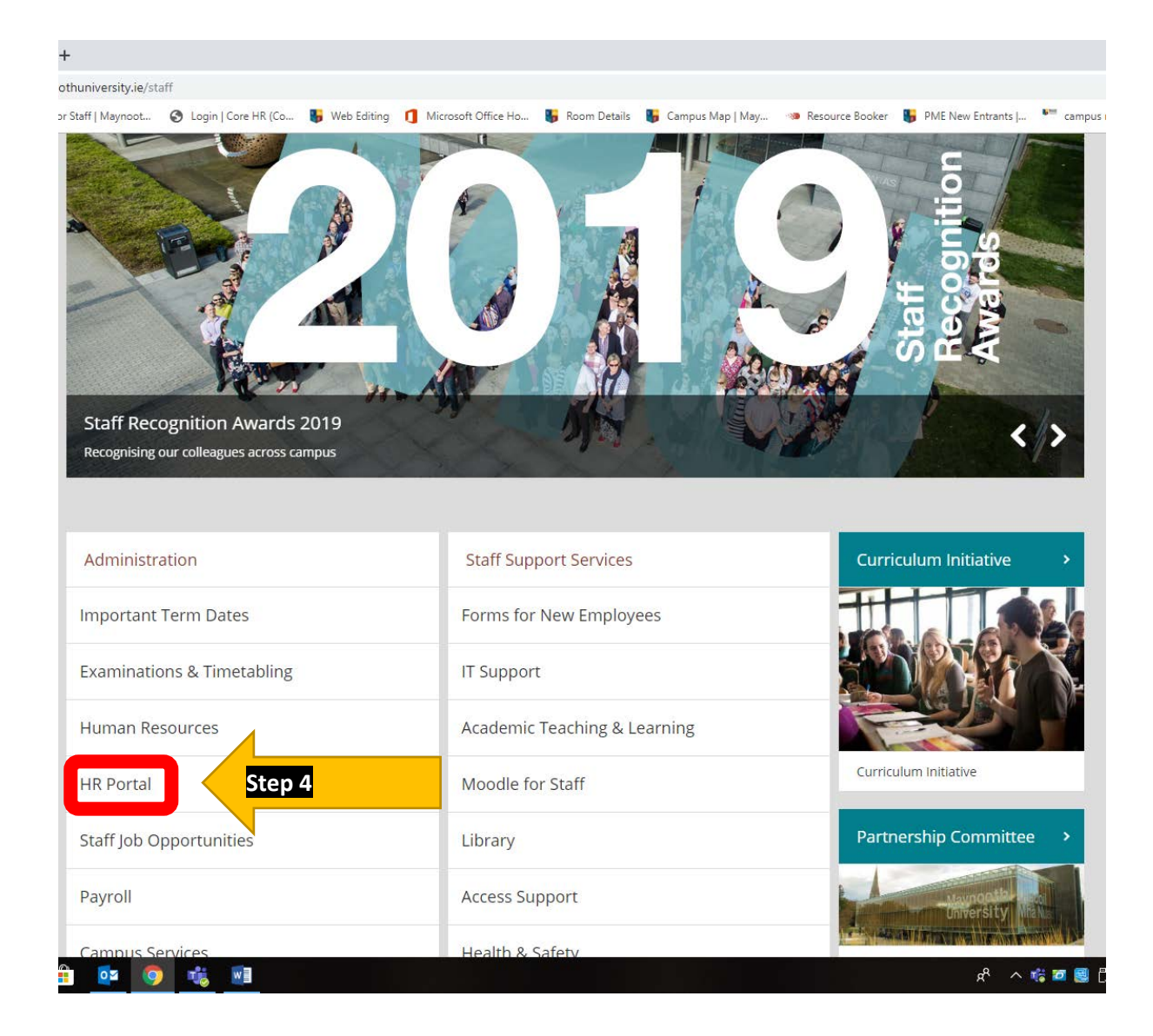

### Car Set Up

Step 1. Log onto the Core Portal Login page available here

Step 2. Select "Expenses" Tab

Step 3. Select widget beside "My Primary Car"

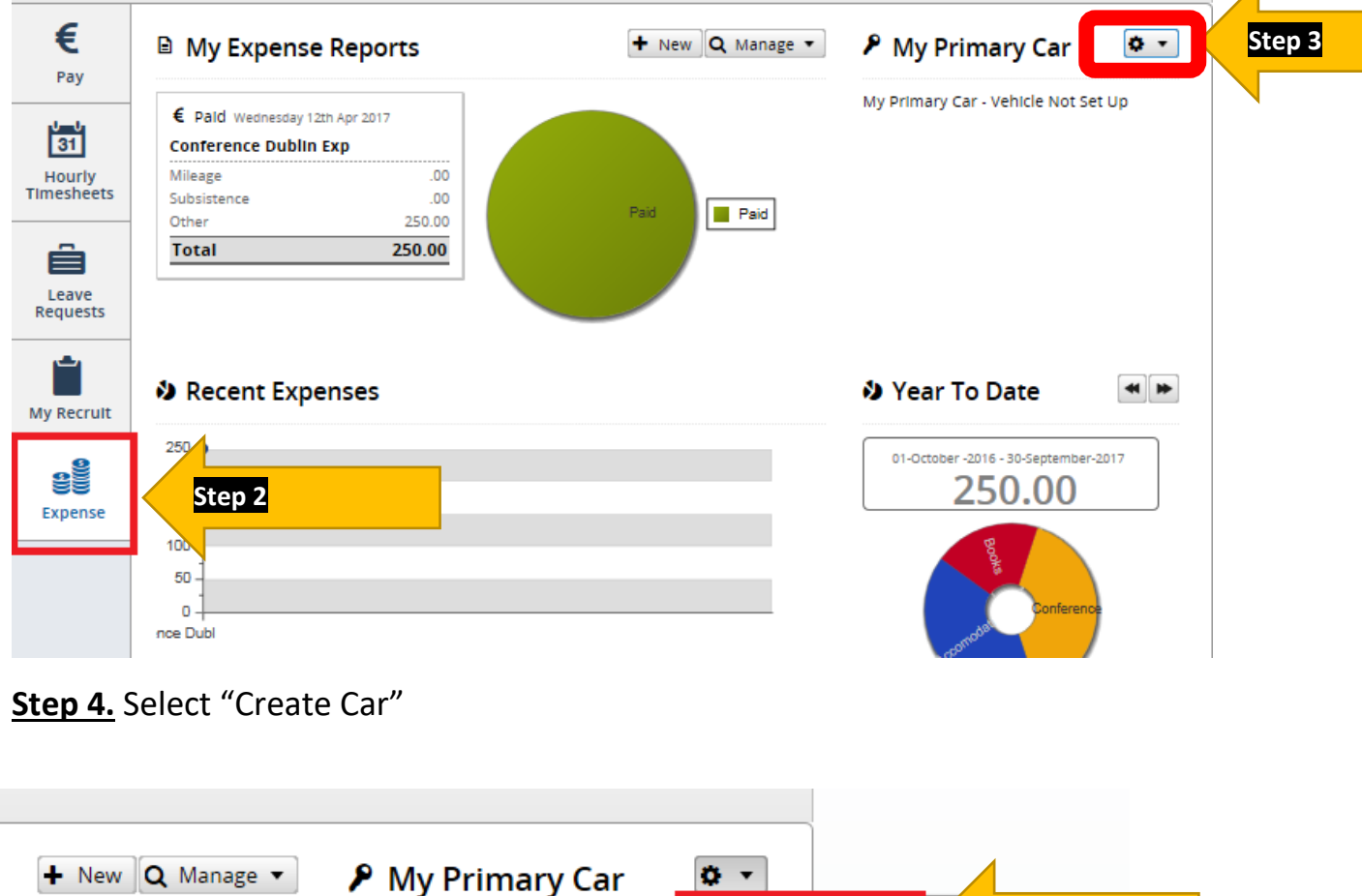

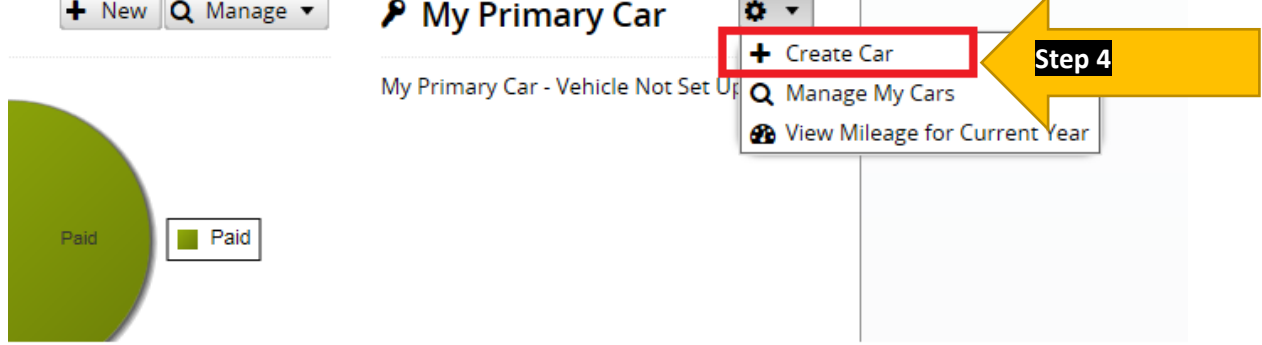

#### Step 5. Fill in Car Details

| Car Details: 11-D-{  | 381    |   |             |     |   |
|----------------------|--------|---|-------------|-----|---|
| Reg No               |        |   | Make/Model  |     |   |
| Date First Reg       |        |   | Engine CC   |     |   |
| Approver             |        | • | Type        | Car | * |
| Mileage Fuel<br>Type | Diesel |   | Company Car | No  | Ψ |

- Reg No full registration details e.g. 161-D-892
- Make/Model Example Hyundai ix35
- Date First Reg If you do not know this please put in today's date
- Engine CC If you are unsure please check your car log book (NB you must fill in the correct engine CC in order to receive the correct rate of mileage)
- Approver Fiona Casey
- Type Car
- Mileage Fuel Type Diesel/Petrol/Hybrid
- Company Car No

#### Step 6. Fill in driving details

| Licence Insuranc | e NCT Odomet | ter Tax     |          |            |        |
|------------------|--------------|-------------|----------|------------|--------|
| CO2 Category     | Select       | ▼ Tax Month | 6 - June | ▼ Tax Year | 2019 💌 |

- Licence Must be updated when it expires
- Insurance Must be updated when it expires
- Tax Must be updated when it expires

Step 7. Read Terms and Conditions

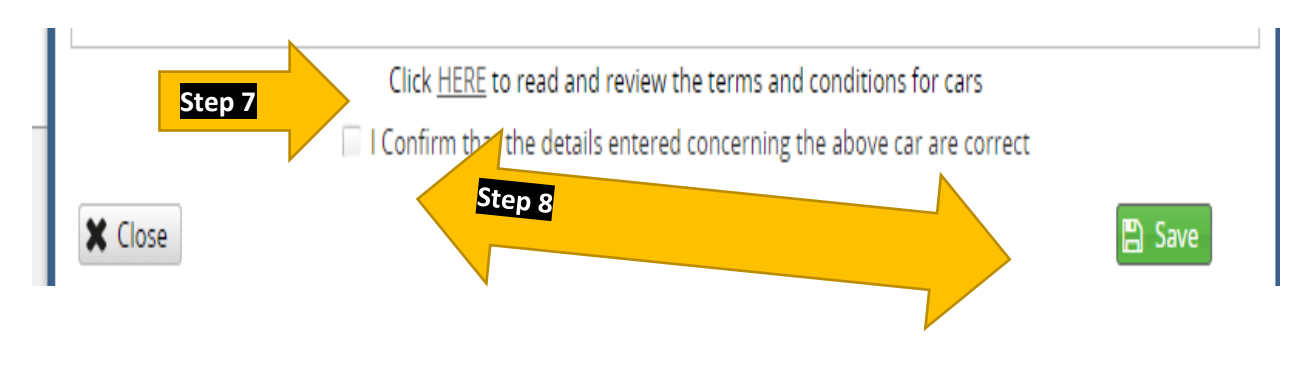

Step 8. Confirm and Save

Your car has now been sent for approval and you can see this in the screen grab below. You will be notified once your car is approved and then you are ready to claim for expenses.

|                    | Profile Completeness                                                                     |
|--------------------|------------------------------------------------------------------------------------------|
| + New Q Manage ▼   | 👂 My Primary Car 🔹 🔹                                                                     |
| Paid Rejected Paid | Awaiting Approval<br><b>11-D-881</b><br>Hyundai 1x35 - Car 1685cc<br>Q View Fedit Delete |

# Managing My Car

You will need to update details of your car regularly such as Tax, Insurance and Licence. To do this you follow the steps below. The system will alert via email one week before your car details expire.

NB. You cannot claim mileage if your car details are out of date.

**Step 1.** Log onto the Core Portal Login page available here

- Step 2. Select "Expenses" Tab
- Step 3. Select widget beside "My Primary Car"

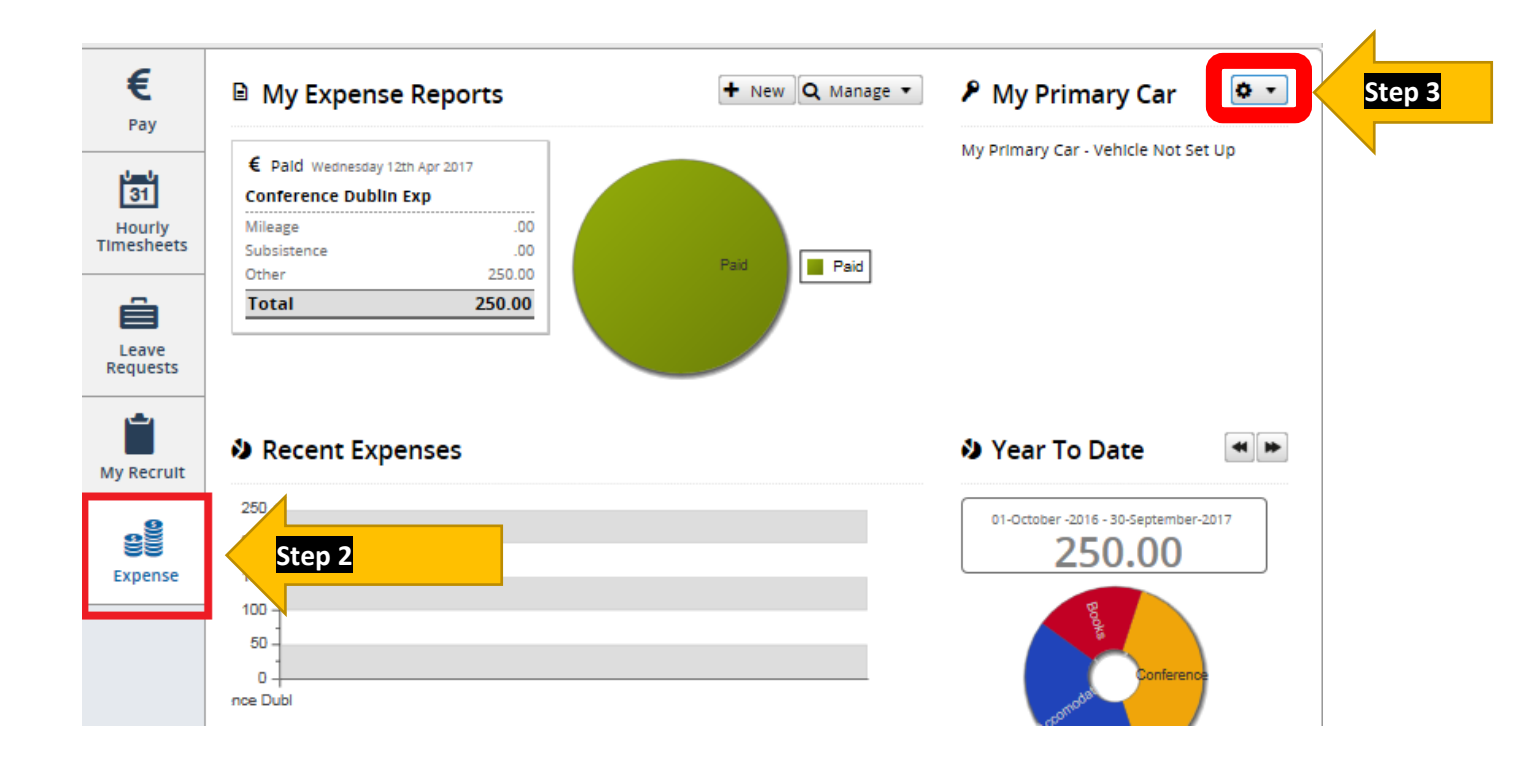

Step 4. Select Manage My Cars

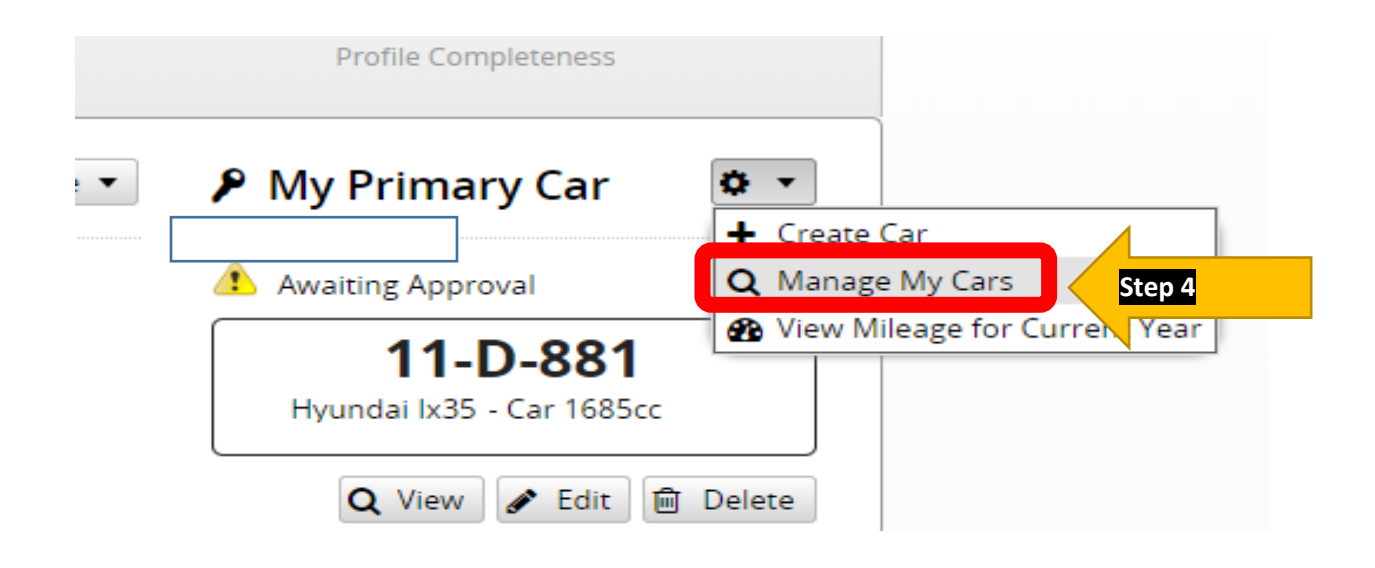

#### Step 5. Updating car details – select "Edit"

|   | My Cars                          |      |              | 8                                                |                                         |
|---|----------------------------------|------|--------------|--------------------------------------------------|-----------------------------------------|
|   | Reg No                           | Туре | Make/Model   | Actions                                          |                                         |
| S | 11-D-881<br>Ø My Primary Vehicle | Car  | Hyundai lx35 |                                                  | Delete                                  |
|   |                                  |      | Step 5       | ✓ Edit                                           |                                         |
|   |                                  |      |              | <ul> <li>Mileage f</li> <li>Make this</li> </ul> | or this Vehicle<br>s my Primary Vehicle |
|   | <pre></pre>                      | C    | Displ        | ay 🖻 Delete                                      |                                         |
|   |                                  |      | + Create Car | X Close                                          | <b>* </b>                               |

| Expiry | 26/07/2027      | Туре                           | Select                       |  |
|--------|-----------------|--------------------------------|------------------------------|--|
|        | Click HERE      | to read and review the terms   | and conditions for cars      |  |
|        | 🔲 l Confirm tha | t the details entered concerni | ng the above car are correct |  |
|        |                 |                                | Step 6                       |  |

- Licence Must be updated when it expires
- Insurance Must be updated when it expires
- Tax Must be updated when it expires

<u>Step 6.</u> NB you must press save to submit changes for approval

#### Points to notes

- You cannot make a claim for mileage until you have your car approved
- You cannot make a claim for mileage if any of your car details are out of date

#### I am trying to input Kilometres but I am getting an error?

- Please check that your licence expiry date, insurance details and car tax expiry date are all up to date.
- Once you update your details they will be sent for approval, you will not be able to make a claim until they are approved.
- Please check that the system has picked up your car reg as per below, if it is blank pleas select your car from drop down and press save.

| ense Report     |                                    |            |          |               |                   |               |        |
|-----------------|------------------------------------|------------|----------|---------------|-------------------|---------------|--------|
| Dates *         | From                               | То         |          | Description * | Enter Description |               |        |
| Cost Centre     | 5000003 Office Of                  | The Bursar | -        |               |                   |               |        |
| Approver        | William Cannon                     |            |          |               |                   |               |        |
| Car Reg         | Select<br>07 MH 10535              |            | <b>•</b> |               |                   |               |        |
| 🖹 Save 🛛 🐼 Su   | Model: Audi<br>Ibr Engine CC: 1600 |            |          |               |                   | 0.00          | (      |
|                 | 07 MH 10735                        |            |          |               |                   | total claimed | # item |
|                 | 07 1011 10735                      |            |          |               |                   |               |        |
| New Expense Ite | Model: Audi<br>m Engine CC: 1600   |            |          |               |                   |               |        |

• If none of the above work please email <a href="mailto:expenses@mu.ie">expenses@mu.ie</a> and we will revert back to you.

## **Claiming Expenses**

Important points to note:

- Tolls are not covered
- Your claim must be from the shortest distance (your full home address or Maynooth University)
- All mileage claims MUST be claimed within 3 months. There is no facilitate to make claims outside this timeframe.

Step 1. Log onto the Core Portal Login page available here

Step 2. Select "Expenses" Tab

| €<br>Pav             | My Expense Reports                                      | + New Q Manage • | 👂 My Primary Car 🛛 🔹 🗸               |
|----------------------|---------------------------------------------------------|------------------|--------------------------------------|
| 31                   | € Pald Wednesday 12th Apr 2017<br>Conference Dublin Exp |                  | My Primary Car - Vehicle Not Set Up  |
| Hourly<br>Timesheets | Mileage .00<br>Subsistence .00<br>Other .250.00         | Paid Paid        |                                      |
| Leave<br>Requests    | Total 250.00                                            |                  |                                      |
| My Recruit           | Recent Expenses                                         |                  | 🌢 Year To Date 🛛 🖷 🍽                 |
| <b>S</b><br>Expense  | 257 <b>Step 2</b>                                       |                  | 01-October -2016 - 30-September-2017 |
|                      | 100 -<br>50 -<br>0 -<br>nce Dubl                        |                  | Conference                           |

#### Step 3. Select "NEW"

|                                       | Fiona <b>Casey</b><br>Placement Officer, Education                                                         | 75% Improv Profile Completeness |
|---------------------------------------|----------------------------------------------------------------------------------------------------|---------------------------------|
| Pay                                   | Step 3 Feaching Council Meeting •<br>Placement Working Group Mileage Subsistence Other .00 Other .00 Total | ew C Manage  My Primary Car     |
| e e e e e e e e e e e e e e e e e e e | Recent Expenses                                                                                            | 🌢 Year To Date 🔳                |

#### <u>Step 4.</u>

- Fill in dates from and to
- Fill in description (Example BSc Year 3 1st visits)
- Fill in cost centre (any travel undertaken to visit a student on placement must have the cost centre <u>1450002</u>)(PGDELM 1450033)
- Select Approver "Fiona Casey"
- Select Save

| ense Report     |                   |                  |   |               |                |     |                       |              |
|-----------------|-------------------|------------------|---|---------------|----------------|-----|-----------------------|--------------|
| Dates *         | From              | То               |   | Description * | Enter Descript | ion |                       |              |
| Cost Centre     |                   |                  | v |               |                |     |                       |              |
| Approver        |                   |                  | v |               |                |     |                       |              |
| Additional Opti | ons               |                  |   |               |                |     | 0.00                  | 0            |
| Additional Opti | ons<br>Submit     | <mark>p 4</mark> |   |               |                |     | 0,00<br>total claimed | 0<br># items |
| Additional Opti | ons<br>jubmit Ste | p 4              |   | 2             |                |     | 0.00<br>total claimed | 0<br>#items  |

#### <u>Step 5.</u>

#### Select "New Expense Item"

| Additional Options                 |         |      |    |       |               |             |
|------------------------------------|---------|------|----|-------|---------------|-------------|
| 🖺 Save 🥥 Submit                    |         |      |    |       | 0.00          | 0<br>#items |
|                                    |         |      |    |       | total claimed | # Items     |
| + New Expense Item                 | Step 5  |      |    |       |               |             |
| Expense Type * Date From           | Date TO | From | То | Units | Value         | Actions     |
| You have not added any Expense Ite | ms yet  |      |    |       |               | •           |

#### Step 6. Fill in the following details

| kpense Type * | Kilometres |   | v    | 75     | Units                 | Location *    | Maynooth University 👻 Sheraton Athlone Ho | ¥ |
|---------------|------------|---|------|--------|-----------------------|---------------|-------------------------------------------|---|
| ates *        | 17/06/2019 |   | 17/0 | 6/2019 | #####<br>#+##<br>#### | Description * | PME Year 1 Placement Visit                | ٦ |
| mes           | From       | × | То   |        |                       |               |                                           |   |

- A. Expense type Kilometers
- B. Units Number of Kilometers travelled (if it is a return journey please include that information in the description)
- C. Location to and From (NB remember the location will either be from your home or Maynooth University depending on which is the closest to the destination)
- D. Description of activity PME Year 1 Placement visits
- E. Select Options

F. Select Save & add New – You will then get a fresh screen where you can fill in details of another Journey. You can include as many journeys as needed under one claim once they are within the same month. When you have inputted your last journey please click on "Save" instead of "Save & Add New".

| Expense Type * Kilometres 75 Units Location * Maynooth University * Sheraton Athlone Ho *<br>Dates * 17/06/2019 117/06/2019 Description * PME Year 1 Placement Visit<br>Times From * To * Description * PME Year 1 Placement Visit<br>Cost Centre & Analysis Codes | nse Details                          | Non Euro Currency | / please tick here. |       |               |                          |                       |      |  |
|----------------------------------------------------------------------------------------------------|--------------------------------------|-------------------|---------------------|-------|---------------|--------------------------|-----------------------|------|--|
| Expense Type * Kilometres * 75 Onits Location * Maynooth University * Sheraton Athlone Ho *   Dates * 17/06/2019 17/06/2019 Description * PME Year 1 Placement Visit   Times From * To *   Cost Centre & Analysis Codes   Options * F   Save Save                  |                                      |                   |                     | Usia  |               |                          | )r                    |      |  |
| Dates * 17/06/2019   Times From     Cost Centre & Analysis Codes     Options •     Save     Options •     Save     Dates *     17/06/2019        Description *     PME Year 1 Placement Visit     PME Year 1 Placement Visit     Options •     Save                | Expense Type *                       | Kilometres        | ₹ 75                | Units | Location *    | Maynooth University 🔻    | Sheraton Athlone Ho   | *    |  |
| Times From To To To To To To To To To To To To To                                                                                                    | Dates *                              | 17/06/2019        | 17/06/2019          | III   | Description * | PME Year 1 Placement Vis | it                    |      |  |
| Cost Centre & Analysis Codes<br>Options                                                                                                    | Times                                | From              | To                  |       |               |                          |                       |      |  |
| Save & Add New                                                                                                    | Cost Centre & Ana<br>Options<br>Save | Ivsis Codes       |                     |       |               |                          | 0.00<br>total claimed | # it |  |

#### Step 7. – Submitting

Once you are happy all the information is correct and accurate please Submit for approval. You will be asked to confirm that your insurance is correct and there is a link to the terms and conditions.

| nse Report        |                                                           |                                                            |                                        |                                      |                   |                                                    |                         |
|-------------------|-----------------------------------------------------------|------------------------------------------------------------|----------------------------------------|--------------------------------------|-------------------|----------------------------------------------------|-------------------------|
| Dates *           | 01/06/2019                                                | 17/06/2019                                                 | Description *                          | test                                 |                   |                                                    |                         |
| Cost Centre       |                                                           |                                                            | -                                      |                                      |                   |                                                    |                         |
| Approver          |                                                           |                                                            | -                                      |                                      |                   |                                                    |                         |
| Additional Optio  | ons                                                       |                                                            |                                        |                                      |                   | 199.64                                             | З                       |
| Additional Optio  | ubmit 5                                                   | tep 7                                                      |                                        |                                      |                   | 199.64<br>total claimed                            | 3<br>#items             |
| Additional Option | em<br>Date From                                           | tep 7                                                      | From                                   | То                                   | Units             | 199.64<br>total claimed                            | 3<br>#items             |
| Additional Option | em<br>Date From<br>Mon 17th Jun 2019                      | Date To<br>Mon 17th Jun 2019                               | From<br>Maynooth University            | To<br>Sheraton Athlone H             | Units<br>75       | 199.64<br>total claimed<br>Value<br>62.65          | 3<br># items<br>Actions |
| Additional Option | em<br>Date From<br>Mon 17th Jun 2019<br>Fri 14th Jun 2019 | tep 7<br>Date To<br>Mon 17th Jun 2019<br>Fri 14th Jun 2019 | From<br>Maynooth University<br>Tramore | To<br>Sheraton Athlone H<br>Kilkenny | Units<br>75<br>63 | 199.64<br>total claimed<br>Value<br>62.65<br>52.62 | Actions                 |

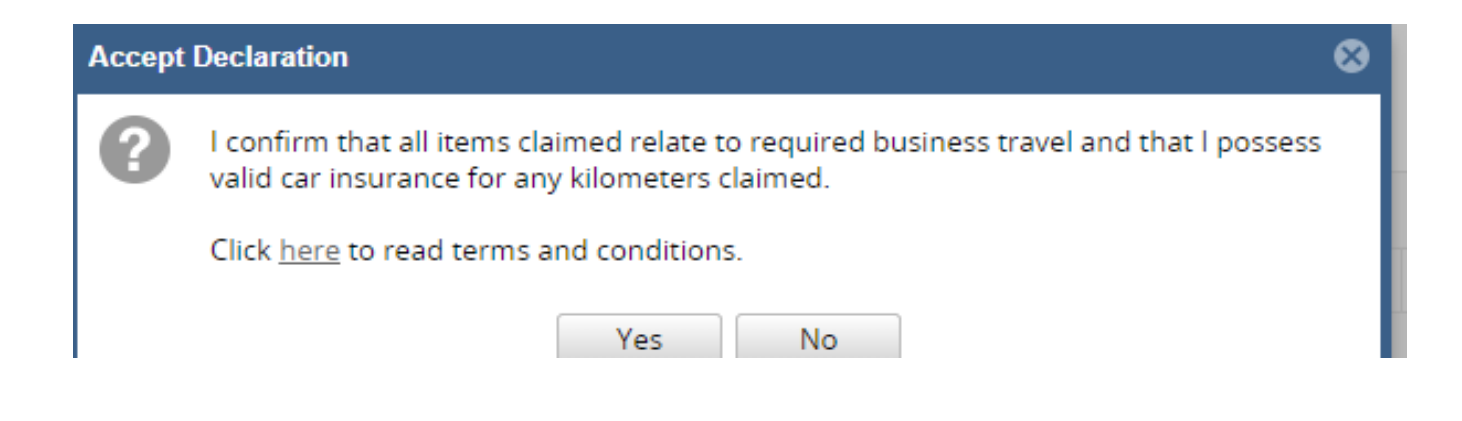

#### Step 8. – Approval

Once you have submitted your claim you can track its progress online. Go back to the main page and select "Manage". Then choose "All Expense Reports"

| Maynoc<br>Universi<br>National Unive<br>cf ireiand Mayn | th<br>ity<br>rangy<br>conth                                                                     |                    |                      |
|---------------------------------------------------------|-------------------------------------------------------------------------------------------------|--------------------|----------------------|
|                                                         |                                                                                                 |                    | Profile Completeness |
| €<br>Pay                                                | My Expense Reports                                                                              | + New Q Manage -   | Step 8 y Car 🌣 🗸     |
| 31<br>Hourly<br>Timesheets                              | € Paid Monday 20th May 2019<br>Teaching Council Meeting -<br>Placement Working Group<br>Mileage | Rejected           | O View Fdit 🕅 Delete |
| Leave<br>Requests                                       | Subsistence .00 Other .00 Total                                                                 | Paid Rejected Paid |                      |
| <b>eeee</b><br>Expense                                  | Recent Expenses                                                                                 |                    | 🌢 Year To Date 🛛 💌 🕨 |

#### This is the screen which will allow you to track your Claim

| Expense l | Reports                                 |               |           |              |       |              | ⊗            |
|-----------|-----------------------------------------|---------------|-----------|--------------|-------|--------------|--------------|
| + New     | Expense Report                          |               |           | Quick Search |       | ×            | Clear Search |
| ID        | Date Range                              | Description * | Approver  |              | total | Status       | Actions      |
| 15339     | 01 Jun 19<br><sup>to</sup><br>17 Jun 19 | Test          | Elaine Ma | rtin         | 199.  | 54 Submitted | <b>Q</b> •   |
| 14126     | 01 May 19<br><sup>to</sup><br>01 May 19 |               |           |              |       |              | <b>\$</b> •  |
| 13690     | 29 Apr 19                               |               |           |              |       |              | <b>¢</b> •   |

If your claim is rejected you can see the reason here. You must hover over the word rejected and the reason will appear as in image below.

| Expense F | Reports                                 |                                            |           |              |        |          | 8              |
|-----------|-----------------------------------------|--------------------------------------------|-----------|--------------|--------|----------|----------------|
| + New I   | Expense Report                          |                                            |           | Quick Search |        | ×        | Clear Search   |
| ID        | Date Range                              | Description *                              | Approver  |              | total  | Status   | Actions        |
| 15339     | 01 Jun 19<br><sup>to</sup><br>17 Jun 19 | Test                                       | Elaine Ma | rtin         | 199.64 | Rejected | O -            |
| 14126     | 01 May 19<br><sup>to</sup><br>01 May 19 | Teaching Council Meeting - Placement Worki | Elaine Ma | rtin         | 164.55 | Paid     | <del>* •</del> |
| 13690     | 29 Apr 19                               | Test                                       | Elaine Ma | rtin         | .00    | New      | <b>\$</b> •    |

Further detail and guidance on how to use the system is available <u>here</u>.

# **Claiming Timesheets**

Important points to note:

- Timesheets should be submitted monthly. You cannot claim for work in the future.
- Timesheets must be submitted by 5pm on the second Friday each month to be included in that months payment.
- Payment is made once per month on the 28<sup>th</sup> or pervious working day if 28<sup>th</sup> falls on a weekend.
- The system operates a 24 hour clock.

Step 1. Log onto the Core Portal Login page available here

Step 2. Select "Hourly Timesheets" Tab

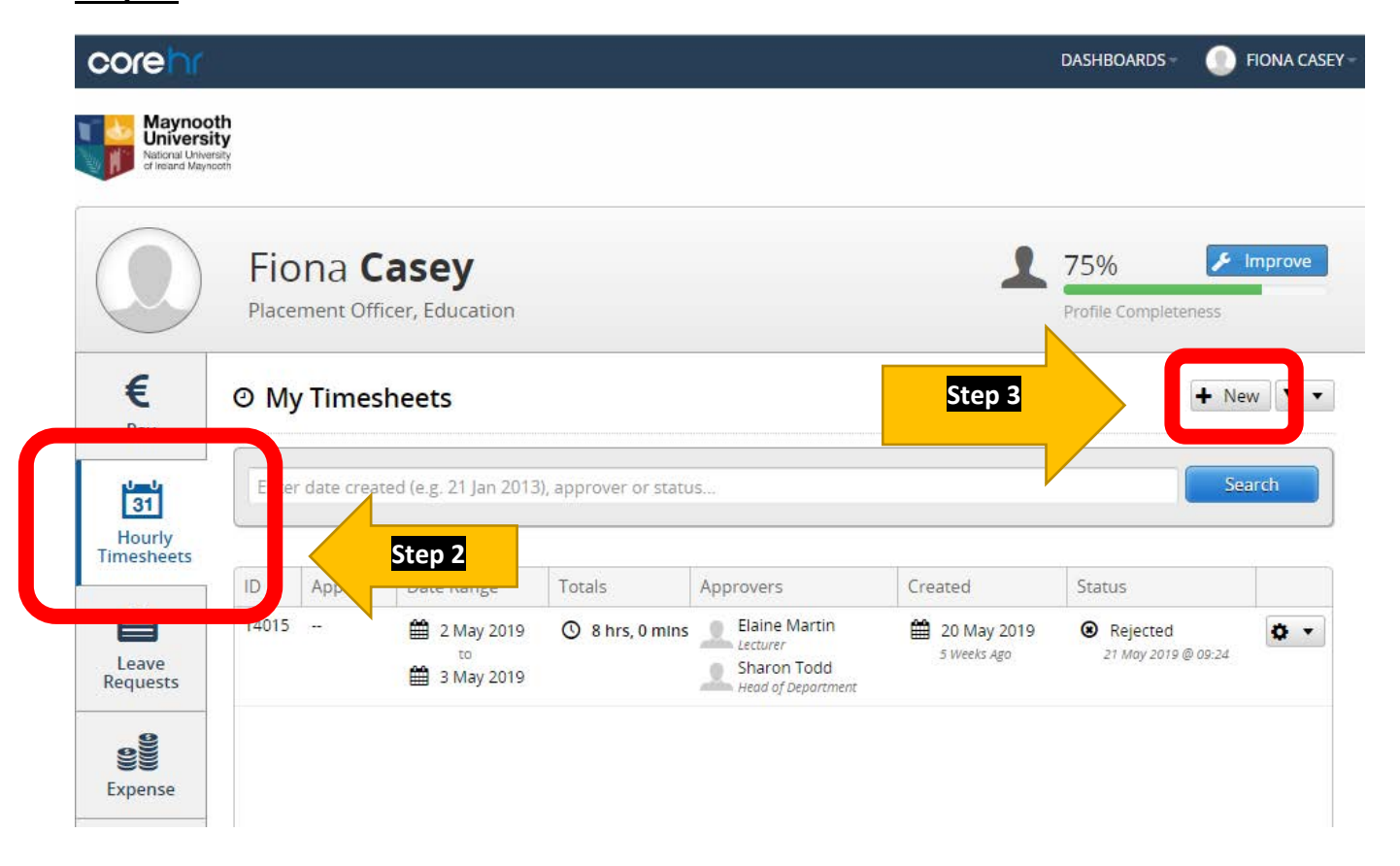

Step 3. Select "New"

Step 4. Hourly Timesheet Input

- Select Hourly Rate (Full details of rates is available on page 20)
- Select Module Code (These are available from the programme leader)
- Date and time from/to (The date and time the work was completed)
- Approver 1 Fiona Casey, Approver 2 Aislinn O'Donnell

| Hourly Rate | Module Code | Date      | Time From | Time To     | Hours |
|-------------|-------------|-----------|-----------|-------------|-------|
| T           |             | 12        |           |             | 00:00 |
| ¥           |             | 12        |           |             | 00:00 |
| T           |             | <b>**</b> |           |             | 00:00 |
| ¥           |             | 72        |           |             | 00:00 |
| ۲           |             | <b>12</b> |           |             | 00:00 |
|             |             | ( /WHY).  |           | Total Hours | 00:0  |

#### Step 5. Employee Comments

This is mandatory and must include a clear description of the work you are claiming for.

- Example 5 Placement visits for PME Year 1
- Example 6 Hours lecturing and lecturing prep for ED611
- Example Guidance review meeting

Please tick "Declaration" and select "Submit Timesheet"

| Approver 1      | Elaine Martin 🔹 🔻                           | Approver 2                    | Sharon Todd               | •  |
|-----------------|---------------------------------------------|-------------------------------|---------------------------|----|
| 🔍 Employee C    | omments - please use icon on right to exp   | pand                          |                           | -  |
| Please enter yo | our comments on this timesheet in the bo    | x below                       |                           |    |
|                 |                                             |                               |                           |    |
|                 |                                             |                               |                           |    |
|                 |                                             |                               |                           | // |
|                 |                                             |                               |                           |    |
|                 | I confirm that all the above information is | accurate and correct as of Tu | ie Jun 25 2019 @ 10:57:19 |    |
| Declaration:    | I commit that an the above mormation is     |                               |                           |    |

Step 6. What can you claim:

- Placement Visit You can claim 3 hours per visit at Tutorials Senior rate (€29.63 per hour)
- Meetings You can claim for the duration of the meeting at Tutorials Senior rate (€29.63 per hour)
- Written feedback You can claim 18 minutes per student at Tutorials Senior rate (€29.63 per hour)
- **4.** Orla assessments and interviews You can claim for the duration of the interviews at Oral Examinations rate (€18.35 per hour)
- 5. Supervision of Med. & PME You can claim 3 installments at lecturing rate €33.90x4. You must include course and student name in comments.
- 6. Lecturing You can claim one hour lecturing pre for each hour lecturing. The same rate of €33.90 applies to both but they must be list separately as in image below:

| Hourly Based Claim    |                     |           |             |             |       | - |
|-----------------------|---------------------|-----------|-------------|-------------|-------|---|
| Hourly Rate           | Module Code         | Date      | Time From   | Time To     | Hours |   |
| Lecturing Prep €33.32 | · 🛛 📝               | <b>12</b> |             |             | 00:00 |   |
| Lecturing €33.32      | · 🛛 📝               | <b>12</b> |             |             | 00:00 |   |
| Lecturing Prep €33.32 | · 🛛 🗹               | <b>12</b> |             |             | 00:00 |   |
| Lecturing €33.32      | •                   | <b>12</b> |             |             | 00:00 |   |
| ۲                     | ·                 2 | 12        |             |             | 00:00 |   |
|                       |                     | (ANTE     | · · · · · · | Tabal Hauna |       |   |

**Step 7.** Tracking your claim:

You can check the status of you claim on the Hourly Timesheets homepage.

| €<br>Pay                   | 0 My  | Timesł      | neets                                                          |                     |                                                                |                            | ➡ Nev                        | / 🔽 🗸      |
|----------------------------|-------|-------------|----------------------------------------------------------------|---------------------|----------------------------------------------------------------|----------------------------|------------------------------|------------|
| 31<br>Hourly<br>Timesheets | Enter | date create | ed (e.g. 21 Jan 2013)                                          | , approver or statu | JS                                                             |                            | Sea                          | rch        |
|                            | ID    | Appt ID     | Date Range                                                     | Totals              | Approvers                                                      | Created                    | Status                       |            |
| Leave<br>Requests          | 14015 |             | <ul> <li>2 May 2019</li> <li>to</li> <li>3 May 2019</li> </ul> | 🕚 8 hrs, 0 mins     | Elaine Martin<br>Lecturer<br>Sharon Todd<br>Head of Department | 20 May 2019<br>5 Weeks Ago | Rejected 21 May 2019 @ 09:24 | <b>•</b> • |

To view the reason your timesheet may have been rejected please select the "widget" and choose "View".

| ay                    | ⊙ Му  | Times       | heets                |                     |                                                               |                            |                 | + New | ¥ •   |
|-----------------------|-------|-------------|----------------------|---------------------|---------------------------------------------------------------|----------------------------|-----------------|-------|-------|
| 31<br>surfy<br>sheets | Enter | date (reat) | ed (e.g. 71 Jan 2015 | 0 approver or statu | 15                                                            | 1.000                      | 1277            | 502   | ф     |
|                       | ID .  | Appt ID     | Date Range           | Totals              | Approvers                                                     | Created                    | Status          |       |       |
| ve<br>ests            | 14015 | -           |                      | () 8 hrs, 0 mins    | Elaine Martin<br>Lecture<br>Sharon Todd<br>wead of peowerrest | 20 May 2019<br>Titowir Apr | Re<br>Ji May 20 |       | Q Vew |

Scroll to the bottom of the screen and you will see the rejection reason.

| Hourly Rate                                                 | Module Cod                                                              | e Date                                             | Time From           | Time To      | Hours  |   |
|-------------------------------------------------------------|-------------------------------------------------------------------------|----------------------------------------------------|---------------------|--------------|--------|---|
| Tutorials Senior €29.63                                     | ED610                                                                   | 02/05/20                                           | 19 09:00            | 12:00        | 03:00  | - |
| Tutorials Senior €29.63                                     | ED622                                                                   | 03/05/20                                           | 19 09:00            | 14:00        | 05:00  | Ŧ |
|                                                             |                                                                         |                                                    | Т                   | otal Hours   | 8:00   |   |
| pprover 1                                                   | Elaine Martin                                                           | Approver 2                                         | Share               | on Todd      |        |   |
| 🕵 Employee Comments - 🛛                                     | please use icon on right to expa                                        | nd                                                 |                     |              |        | - |
| The employee made the fo<br>Hi Elaine, Please reject when e | llowing comments regarding thi<br>ever you get a chance. I am trying to | <b>s timesheet</b><br>o get screen shots of lots ( | of rejections for n | nanuals Many | thanks |   |
|                                                             |                                                                         |                                                    |                     |              |        |   |

### **Checklist before Submitting**

### Mileage

- Is the cost Centre correct: 1450002\* (PGDELM 1450033)
- Are the dates for each journey accurate
- Have I filled in the description for each journey

### **Timesheets**

- Have I used the correct rate
- Have I selected the correct number of hours
- Have I put information in the employee comments

NB you must save changes before you resubmit.

\*If the cost centre is incorrect you will need to amend for the overall journey and for each individual trip. Please see screen grab of this below.

| opense Report (Iter                                              | n: 15339)         |                   |                     |                    |       |                         | 8                 |
|------------------------------------------------------------------|-------------------|-------------------|---------------------|--------------------|-------|-------------------------|-------------------|
| Dates *                                                          | 01/06/2019        | 17/06/2019        | Des best            |                    |       |                         |                   |
| Cost Centre                                                      | 1450001 Education |                   |                     |                    |       |                         |                   |
| Approver                                                         | Select            |                   |                     |                    |       |                         |                   |
| <ul> <li>Additional Optic</li> <li>Save</li> <li>Save</li> </ul> | ubmit             |                   |                     |                    |       | 199.64<br>total claimed | 3<br># items      |
| pense Type *                                                     | Date From         | Date To           | From                | То                 | Units | Value                   | Actions           |
| lometres                                                         | Mon 17th Jun 2019 | Mon 17th Jun 2019 | Maynooth University | Sheraton Athlone H | 75    | 62.65                   | <b>o</b> -        |
| lometres                                                         | Fri 14th Jun 2019 | Fri 14th Jun 2019 | Tramore             | Kilkenny           | 63    | 52.62                   | • •               |
| lometres                                                         | Tue 04th Jun 2019 | Tue 04th Jun 2019 | Gorey               | 11 Griffeen Way    | 101   | 84.37                   | •                 |
| <b>X X</b> 1                                                     | of 1 🔪 🔌 C        |                   |                     |                    |       | Disp                    | laying 1 - 3 of 3 |

#### Individual Trip

| Expense Type *    | Kilometres   |                                   |      | 75     | Units                        | Location *    | Maynooth University 🔻      | Sheraton Athlone Ho       |  |  |
|-------------------|--------------|-----------------------------------|------|--------|------------------------------|---------------|----------------------------|---------------------------|--|--|
| Dates *           | 17/06/2019   | 100000<br>10000<br>10000<br>10000 | 17/0 | 6/2019 | 1000<br>1000<br>1000<br>1000 | Description * | PME Year 1 Placement Visit | ME Year 1 Placement Visit |  |  |
| Times             | From         | •                                 | То   |        | *                            |               |                            |                           |  |  |
| Cost Centre & Ana | alysis Codes |                                   |      |        |                              |               |                            |                           |  |  |

Further detail and guidance on how to use the system is available <u>here</u>.

Support is also available throughout the year. Please email <u>Fiona.Casey@mu.ie</u>.